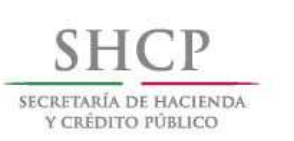

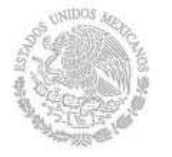

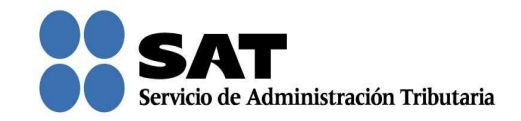

## Guía rápida para la aplicación Consultas y autorizaciones en línea 2016

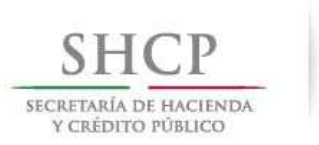

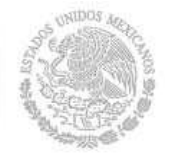

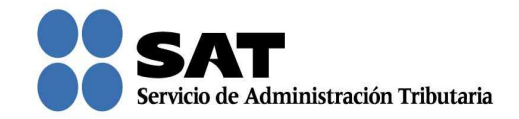

## Cómo registrar una autorización

Ingresa al Portal del SAT (sat.gob.mx) y da clic en Trámites.

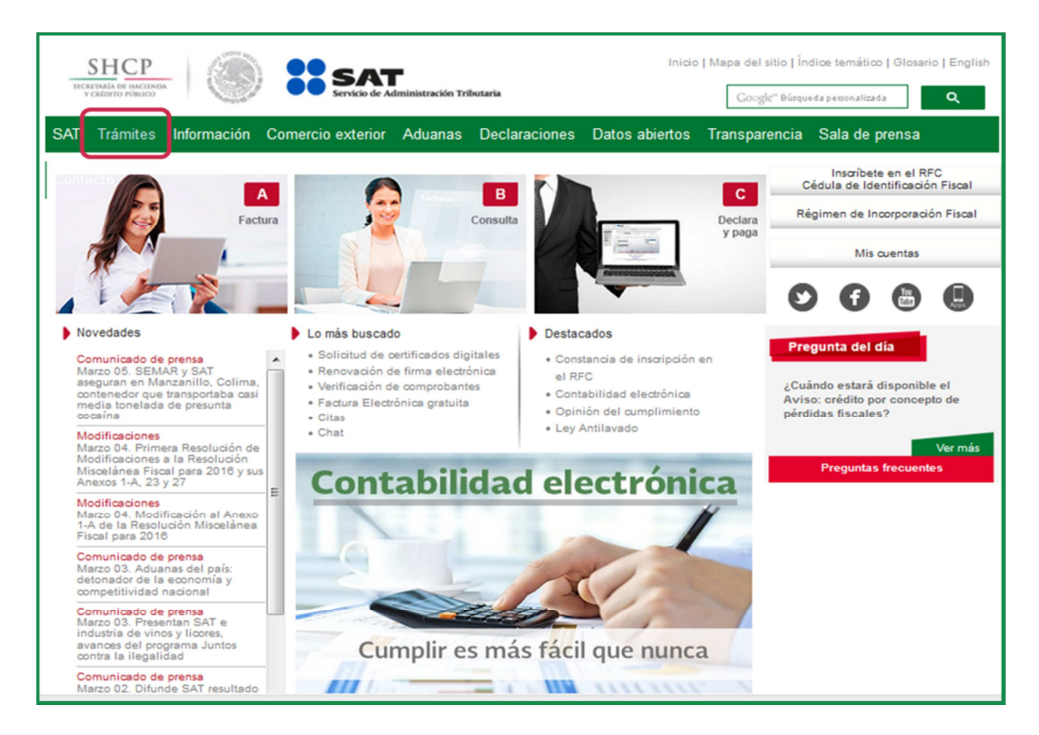

Da clic en Buzón tributario.

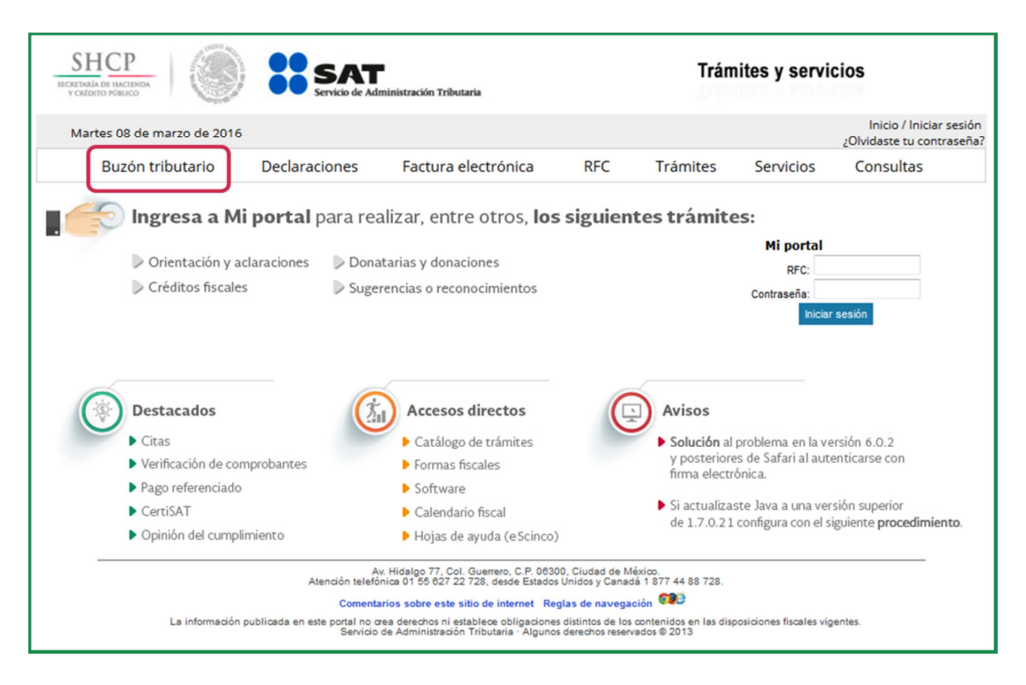

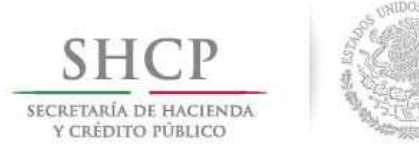

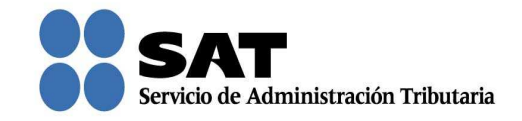

Para entrar, registra los datos de tu firma electrónica o contraseña.

| Martes 08 de mars<br>Buzón tribu | zo de 2016        |            |                     | Trámites y servicios |  |           |                                                      |  |  |
|----------------------------------|-------------------|------------|---------------------|----------------------|--|-----------|------------------------------------------------------|--|--|
| Buzón tribu                      |                   |            |                     |                      |  |           | Inicio / Iniciar sesión<br>¿Olvidaste tu contraseña? |  |  |
|                                  | itario Decla      | raciones   | Factura electrónica | RFC Trámites         |  | Servicios | Consultas                                            |  |  |
| Acceso a los                     | servicios         | electrónic | cos                 |                      |  |           |                                                      |  |  |
| RFG.                             |                   |            |                     |                      |  |           |                                                      |  |  |
| Contraseña:                      | Firma Electrónica | Fnviar     |                     |                      |  |           |                                                      |  |  |

Posiciónate sobre la opción de **Trámites** y elige **Registro de solicitud de autorizaciones y/o consultas**.

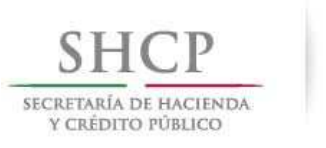

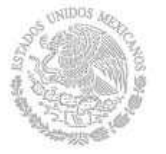

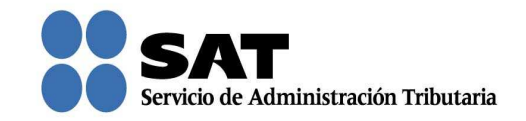

Desplaza la barra para leer los **Términos y condiciones de uso** del sistema y da clic en **Acepto**.

| SHCP<br>SECREDARIA DE INCENDA<br>Y CREDITO PORICO |                                                                                                    | Administración Tributaria                                                                                                    |                                                                                                    | Trám                                                                                                    | lites y ser               | vicios |               |      |
|---------------------------------------------------|----------------------------------------------------------------------------------------------------|----------------------------------------------------------------------------------------------------|----------------------------------------------------------------------------------------------------|----------------------------------------------------------------------------------------------------|---------------------------|--------|---------------|------|
| Martes 08 de marzo                                | de 2016                                                                                                    |                                                                                                    |                                                                                                    |                                                                                                    |                           | Inici  | o I Cerrar Se | sión |
| Buzón tributa                                     | rio Declaraciones                                                                                                    | Factura electrónica                                                                                                    | RFC                                                                                                    | Trámites                                                                                                    | Servicios                 | s Con  | sultas        |      |
| Buzón Tributario                                  |                                                                                                    |                                                                                                    |                                                                                                    |                                                                                                    |                           |        | <b>\$</b> (?) | Îĥ   |
| Notificaciones Mensajes                           | ♥ Trámites ♥ Consultas ♥                                                                                                    | Aplicaciones Tecretos                                                                                                    |                                                                                                    |                                                                                                    |                           |        |               |      |
|                                                   | El SAT manifiesta que:                                                                                                    |                                                                                                    |                                                                                                    |                                                                                                    |                           |        |               |      |
|                                                   | Los datos personales rec<br>conformidad con los Lineami<br>fiscates y legales sobre la con<br>servicio.     El usuario podrá corregio<br>corresponda de acuerdo al C.<br>Local de Servicios al Contribi<br>La información que el U<br>el Registro Federal de Contribi<br>misma, queda bajo su respon<br>Por caso fortuito o de fur<br>altá der control razonable, qu<br>J. IDIOMA DEL SERVICIO<br>El idioma del servicio proport<br>Mexicana. | abados del usuario serán incorporadi<br>entos de Protección de Datos Person<br>litercializad y protección de datos.<br>• el contenido de la clave privada y/o<br>rylo actualizar sus datos personales,<br>tislogo de Trámites, o en su caso, ac<br>system de acuerdo a su domicilito fis<br>suario visualiza, al capturar su RPC,<br>suario visualiza, al capturar su RPC,<br>subrito da cuerdo a su domicilito fis<br>abilidad.<br>arza mayor se entenderá todo aconte<br>e le impida ofrecer el servicio del Si<br>cionado a través del Sistema será el el | os y protegidos e<br>ales y con las di<br>de su contraseñ<br>para ello, deber<br>udir directamen<br>al.<br>Seberá ser la qui<br>n o cualquier ot<br>cimiento o circu<br>tema<br>sspañol emplear | an sus sistemas, de<br>versas disposiciones<br>la FIEL utilizados ei<br>à realizar el trámite<br>te a la Administraci<br>e haya manifestado<br>ra modificación a la<br>anstancia inevitable,<br>do en la República | que<br>que<br>ante<br>más |        | E             | E    |
|                                                   | El SAT, se reserva el derecho<br>nuevos términos y condicione                                                                                                    | ے<br>de modificar, adicionar o eliminar é:<br>s de uso así como el de modificar e:                                                                                                    | tas condiciones<br>o cualquier morr                                                                                                    | de uso o de estable<br>nento el Sistema o                                                                                                    | ioer v                    |        |               |      |

Se muestran tres opciones para buscar el tipo de trámite que deseas registrar, selecciona alguna y posteriormente elige la modalidad que corresponda. Después da clic en **Siguiente** para continuar.

| SHCP<br>NCHTANAL OF INCLINES<br>Y CALIFOR FORLIGG            |                             |                     |     | Trámites y servicios |           |                                     |  |
|--------------------------------------------------------------|-----------------------------|---------------------|-----|----------------------|-----------|-------------------------------------|--|
| Martes 08 de marzo de 2010<br>Buzón tributario               | 5<br>Declaraciones          | Factura electrónica | RFC | Trámites             | Servicios | Inicio I Cerrar Sesión<br>Consultas |  |
| Modalidad                                                    | Autori                      | zaciones 🔿 Consulta | . ( | Ambas                |           |                                     |  |
| Resarcimiento<br>Descripción<br>Solicitud de Resarcimiento a | rtículos 28, 34 y 157 de la | Ley Aduanera        |     |                      |           | Signients                           |  |

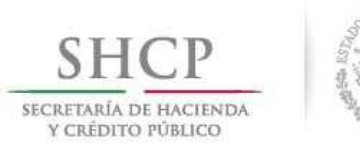

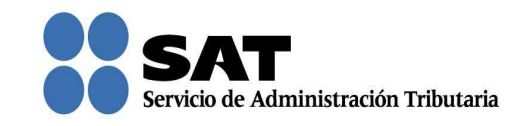

Verifica que tus datos sean correctos; de no ser así, actualízalos en el Portal del SAT o en cualquiera de nuestras oficinas antes de proseguir. Da clic en **Siguiente**.

|                                                             | SAT<br>Servicio de Adm                                         | ninistración Tributaria                                    | Trámites y servicios |                    |                       |               |        |     |
|-------------------------------------------------------------|----------------------------------------------------------------|------------------------------------------------------------|----------------------|--------------------|-----------------------|---------------|--------|-----|
| Martes 08 de marzo de 201                                   | 6                                                              |                                                            |                      |                    |                       | Inicio I Cer  | rar Se | sió |
| Buzón tributario                                            | Declaraciones                                                  | Factura electrónica                                        | RFC                  | Trámites           | Servicios             | Consultas     |        |     |
| ficaciones Mensajes 👻 Trá                                   | mites ⊸ Consultas ⊸ Ap                                         | olicaciones v Decretos                                     |                      |                    |                       |               |        | 1   |
| RFC Promovente                                              |                                                                |                                                            |                      |                    |                       |               | *      | In  |
| XXXX9008305TA                                               | ]                                                              |                                                            |                      |                    |                       |               |        |     |
| Nombre                                                      | Apellido paterno                                               | Apellido materno                                           |                      |                    |                       |               |        |     |
| XXXXXX                                                      | XXXXXX                                                         | XXXXXX                                                     |                      |                    |                       |               |        |     |
| Domicilio del promovente                                    |                                                                |                                                            |                      |                    |                       |               |        |     |
| Calle                                                       | Número exterior                                                | Número interior                                            | Colonia              |                    |                       |               |        |     |
| XXXXXX                                                      | 493                                                            |                                                            | XXXXXX               |                    |                       |               |        |     |
| Delegación / Municipio                                      | Estado                                                         | Código postal                                              | Teléfono             |                    |                       |               |        | 1   |
| XXXXXX                                                      | XXXXXX                                                         | 06300                                                      |                      |                    |                       |               |        |     |
| Correo electrónico                                          | Representante Legal                                            | Administración Local                                       |                      |                    |                       |               |        |     |
|                                                             |                                                                | Administración Desconcer                                   | ntrada Jurídica de   | México "2" oc      |                       |               | =      |     |
|                                                             | ]                                                              |                                                            |                      |                    |                       |               |        |     |
| Para el trámite que se está<br>el trámite correspondiente a | realizando, estos datos obte<br>a través de los canales oficia | enidos del Padrón de Contribuy<br>ales antes de continuar. | entes se tomarán     | como válidos. De n | o ser correctos, favo | r de realizar |        |     |
|                                                             |                                                                |                                                            |                      |                    |                       | Circlett      | 1      |     |
|                                                             |                                                                |                                                            |                      |                    |                       | Siguiente     | J -    | l   |

Si deseas agregar a una persona autorizada para oír y recibir notificaciones, ingresa su **RFC** y da clic en **Buscar**.

|                                                    | SAT<br>Servicio de Adz                 | ninistración Tributaria |                  | Trám     | lites y servio | cios                |
|----------------------------------------------------|----------------------------------------|-------------------------|------------------|----------|----------------|---------------------|
| Martes 08 de marzo de 2016                         |                                        |                         |                  |          |                | Inicio I Cerrar See |
| Buzón tributario<br>otificaciones Mensajes – Trámi | Declaraciones<br>ites - Consultas - Ap | Factura electrónica     | RFC              | Trámites | Servicios      | Consultas           |
| Datos de la persona autor                          | rizada para oír y recibir n            | otificaciones           | _                | _        | _              | *                   |
| RFC                                                |                                        |                         |                  |          |                |                     |
| XXXX8508311U9<br>Nombre                            | Apellido p                             | aterno?                 | Apellido materno | >        |                |                     |
| Dirección ⑦                                        | Teléfono                               | D                       |                  |          |                |                     |
|                                                    |                                        |                         |                  | ſ        | Agregar Eli    | minar               |
|                                                    |                                        |                         | P.I.             |          |                |                     |
| Nombre                                             | RFC                                    | Teléfono                |                  | Direcció | n              | Eliminar            |
| No hay resultados para m                           | nostrar                                |                         |                  |          |                |                     |
|                                                    |                                        |                         |                  |          |                |                     |

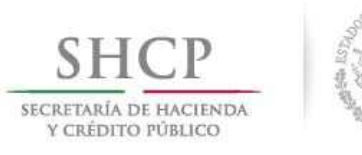

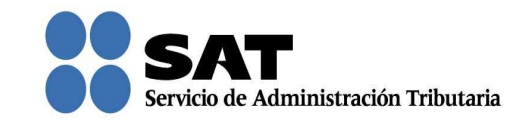

Aparecen los datos relacionados con el RFC. Captura un **número telefónico** y da clic en **Agregar**. Puedes registrar hasta cinco personas.

| SHCP                                                           | SAT<br>Servicio de Admin                          | nistración Tributaria |                            | Trám      | ites y servio | cios                        |         |
|----------------------------------------------------------------|---------------------------------------------------|-----------------------|----------------------------|-----------|---------------|-----------------------------|---------|
| Martes 08 de marzo de 2016<br>Buzón tributario [               | Declaraciones                                     | Factura electrónica   | RFC                        | Trámites  | Servicios     | Inicio I Cerra<br>Consultas | ar Sesi |
| otificaciones Mensajes - Trámites                              | ✓ Consultas ✓ Aplic<br>da para oír y recibir noti | aciones v Decretos    | -                          | -         | -             |                             | *       |
| RFC(2)<br>XXXX8508311U9<br>Nombre(2)<br>XXXXXX<br>Dirección(2) | Buscar<br>Apellido pa<br>XXXXXX<br>Teléfono?      | terno®                | Apellido materno<br>XXXXXX | 0         |               |                             |         |
| XXXXXX                                                         |                                                   |                       |                            |           | Agregar       | minar                       | Е       |
| Nombre                                                         | RFC                                               | Teléfono              |                            | Dirección | ,             | Eliminar                    |         |
| No hay resultados para most                                    | rar                                               | 1                     |                            |           |               |                             |         |
|                                                                |                                                   | 14 ×4 Þ2              | iet.                       |           |               |                             |         |
| Datos de las personas involu                                   | eradas                                            |                       |                            |           |               |                             |         |

Si el RFC no se encuentra, puedes capturar los datos de la persona autorizada para oír y recibir notificaciones.

| SICKITARÍA DI HACIINDA<br>Y CRÍDITO PÓBLICO                                        | Trámites y servicios               |                                    |                              |          |           |                |        |     |
|------------------------------------------------------------------------------------|------------------------------------|------------------------------------|------------------------------|----------|-----------|----------------|--------|-----|
| Martes 08 de marzo de 2016                                                         | i                                  |                                    |                              |          |           | Inicio I Cerra | r Sesi | ión |
| Buzón tributario                                                                   | Declaraciones                      | Factura electrónica                | RFC                          | Trámites | Servicios | Consultas      |        |     |
| Notificaciones Mensajes 👻 Trán                                                     | nites – Consultas – Apl            | icaciones v Decretos               |                              |          |           |                |        | î   |
|                                                                                    |                                    |                                    |                              |          |           | Guardar        | •      | h   |
|                                                                                    |                                    | - Under Marine die Service aus dat |                              |          |           |                |        |     |
| El RFC no se encont                                                                | ro en el sistema de RFC Am         | pliado, favor de ingresar sus dato | <b>DS</b> .                  |          |           |                |        |     |
| D.1                                                                                |                                    | 11P                                |                              |          |           |                |        |     |
| Datos de la persona auto                                                           | brizada para oir y recibir no      | uticaciones                        |                              |          |           |                |        |     |
|                                                                                    |                                    |                                    |                              |          |           |                |        |     |
| RFC <sup>®</sup>                                                                   |                                    |                                    |                              |          |           | _              |        |     |
| RFC XXXX8508311U9                                                                  | Buscar                             | r                                  |                              |          |           |                |        |     |
| RFC⑦<br>XXXX850831IU9<br>Nombre⑦                                                   | Buscer<br>Apellido pi              | r aterno () Aj                     | pellido materno              | 3        |           |                | Ш      |     |
| RFC <sup>®</sup><br>XXXX8508311U9<br>Nombre <sup>®</sup>                           | Buscar<br>Apellido pi              | r<br>aterno <sup>®</sup> Aj        | pellido materno              | 0        | ]         |                | Ш      |     |
| RFC<br>XXXX8508311U9 Nombre  Dirección                                             | Buscar<br>Apellido pi              | aterno <sup>®</sup> A              | cellido materno <sup>(</sup> | 0        | )         |                | E      | ш   |
| RFC <sup>1</sup><br>XXXX850831IU9<br>Nombre <sup>1</sup><br>Dirección <sup>1</sup> | Buscar<br>Apellido pr<br>Teléfono? | aterno <sup>®</sup> Ai             | pellido materno <sup>(</sup> | 0        | ]         |                | ш      | ш   |
| RFC <sup>®</sup><br>XXXX8508311U9<br>Nombre <sup>®</sup><br>Dirección <sup>®</sup> | Buscer<br>Apellido pr<br>Teléfono? | Aj                                 | pellido materno <sup>(</sup> | 3        | ]         |                | E      | ш   |

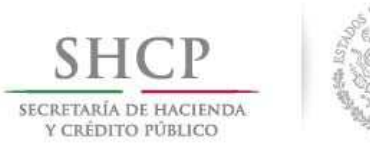

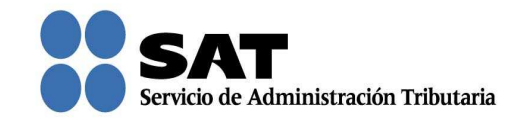

Realiza el mismo procedimiento para registrar a las personas involucradas. Da clic en **Siguiente** para continuar.

| SHCР<br>УСКИРНО РИМИКО          | SAT<br>Servicio de Administraci | ón Tributaria           | Trámites y servicios      |                        |                    |
|---------------------------------|---------------------------------|-------------------------|---------------------------|------------------------|--------------------|
| Martes 08 de marzo de 2016      | echaracianae Ea                 | tura electrópica        | 850 Trá                   | mitos Fonvisios        | Inicio I Cerrar Se |
| ificaciones Mensajes - Trámites | • Consultas • Aplicacion        | nes v Decretos          | RFC ITa                   | imites Servicios       | Consultas          |
| Datos de las personas involuci  | radas                           |                         |                           | _                      | · ·                |
| Tipo de Persona                 | •                               | Persona P<br>iísica M   | Persona Resid<br>Moral    | dente en el Extranjero |                    |
| RFC o Número de Identificació   | n Fiscal                        |                         |                           |                        |                    |
| Nombre <sup>®</sup>             | Apellido p                      | aterno                  | Apelli                    | ido materno?           |                    |
| Dirección                       |                                 |                         |                           |                        |                    |
|                                 |                                 |                         |                           | Agregar                | minar              |
|                                 |                                 |                         | +1                        |                        |                    |
| Nombre o Razón S                | iocial RFC o                    | Identificación Fiscal R | lesidente en el Extranjer | o Dirección            | Eliminar           |
| No hay resultados para mostrar  | ,                               |                         | +1                        |                        |                    |
|                                 |                                 |                         |                           | Anterior               | Siguiente          |

Se asigna un número temporal a tu solicitud, con el cual puedes posteriormente consultar y continuar con la captura.

| Buzón tributario         | Declaraciones             | Factura electrónica               | RFC                    | Trámites    | Servicios                 | Inicio I Cerrar Ses<br>Consultas |   |   |
|--------------------------|---------------------------|-----------------------------------|------------------------|-------------|---------------------------|----------------------------------|---|---|
| n Tributario             |                           |                                   |                        |             |                           | •                                | • | ? |
| ficaciones Mensajes 👻    | Trámites v Consultas v Ap | licaciones V Decretos             |                        |             |                           |                                  |   |   |
|                          |                           |                                   |                        |             |                           |                                  |   | ľ |
| Paso 1                   | Paso 2                    | Paso 3                            | Paso                   | 4           | Paso 5                    |                                  |   |   |
| Datos del<br>solicitante | Personas<br>relacionadas  | Ingresar datos<br>de la promoción | Ingresar d<br>adiciona | atos<br>les | Seleccionar<br>documentos |                                  |   |   |
| Paso 6                   | Paso 7                    |                                   |                        |             |                           |                                  |   |   |
| Adjuntar<br>documentos   | Firmar promoción          |                                   |                        |             |                           |                                  |   |   |
| Consultas y Autorizacion | es-Resarcimiento          |                                   |                        |             |                           |                                  |   |   |
|                          |                           |                                   |                        |             |                           |                                  |   |   |
|                          |                           |                                   |                        |             |                           | Guarda                           | - |   |

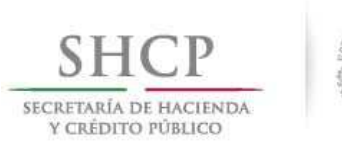

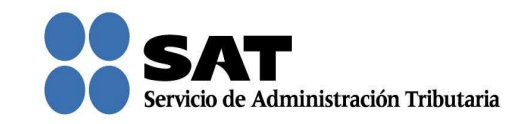

Captura la información solicitada en cada uno de los campos y da clic en **Siguiente**. Los campos que tengan un asterisco en rojo son obligatorios.

| S<br>SICATO<br>Y CR | SHCP<br>SCATTAR PERCINAN<br>Y CARTO Y FRANCE                                                                                                    |                                                                                                    |                                                                                       |               |                     |                    |                |        |     |  |
|---------------------|----------------------------------------------------------------------------------------------------|----------------------------------------------------------------------------------------------------|---------------------------------------------------------------------------------------|---------------|---------------------|--------------------|----------------|--------|-----|--|
| Ma                  | artes 08 de marzo de 2010<br>Ruzón tributario                                                                                                    | 6<br>Declaraciones                                                                                       | Factura electrópica                                                                   | REC           | Trámites            | Servicios          | Inicio I Cerra | ar Ses | ión |  |
| Notifie             | caciones Mensajes - Trá                                                                                                    | mites ~ Consultas ~ Ap                                                                                   | licaciones v Decretos                                                                 | N/C           | Hannes              | Servicios          | consultas      |        | ^   |  |
|                     | Datos de la Promoción<br>Gran Contribuyente *<br>No *<br>Monto de la operación<br>\$100.000.00<br>Describir las actividade<br>xxxxxxxxxxxxxxxxxxxxxxxxxxxxxxxxxxxx | ) ) u operaciones objeto de la ) s a las que se dedica el inte ox os y circunstancias relaciona ancias * | promoción *⑦<br>resado *⑦<br>idos con la promoción, así como<br>peración planteada *⑦ | acompañar los | documentos e inform | nación que soporte | n              | E      | 8   |  |
|                     |                                                                                                    |                                                                                                    |                                                                                       |               |                     | Anterior           | Siguiente      | )Ļ     |     |  |

Captura la información solicitada y verifica que los datos sean correctos, posteriormente da clic en **Siguiente**.

| Buzón Tributario                                                                                                    |      | •      | ?   |
|----------------------------------------------------------------------------------------------------|------|--------|-----|
| Notificaciones Mensajes – Trámites – Consultas – Aplicaciones                                                                                                    |      |        |     |
| Sentido de la Resolución "C Autoridad ante la que se promovió el medio de defensa "C                                                                                                   |      |        | *   |
| NEGA AMPARO,CONCEDE AMPARO Y SOBRE  Administración Local Jurídica de Naucalpan                                                                                                    |      |        |     |
| Sujeto a Ejercicio                                                                                                    |      |        |     |
| Indicar si el contribuyente se encuentra sujeto al ejercicio de las facultades de comprobación por parte de la SHCP o por las Entid<br>Federativas coordinadas en ingresos federales ' | ades |        |     |
| Sí v<br>Señalar los periodos y las contribuciones, objeto de la revisión *⑦                                                                                                    |      |        |     |
| Los periodos y las contribuciones se describen en los documentos adjuntos.                                                                                                    |      |        |     |
| Menciona si se encuentra dentro del plazo para que las autoridades fiscales emitan la resolución a que se refiere el artículo 50<br>Código Fiscal de la Federación "⑦                  | del  |        |     |
| Sí                                                                                                    |      |        |     |
| Autoridad que está revisando⑦                                                                                                    |      |        |     |
| Administración Local Jurídica de Sur del DF 🛛 👻                                                                                                    |      |        | =   |
| Previo al siguiente paso se sugiere revisar la información capturada                                                                                                    |      |        |     |
| Anterior                                                                                                    | Sig  | uiente | ] [ |

Servicio de Administración Tributaria | Av. Hidalgo, núm. 77, col. Guerrero, delegación Cuauhtémoc, Ciudad de México, c. p. 06300 | Tel. MarcaSAT: 01 55 627 22 728 | documento disponible en <u>www.sat.gob.mx</u>

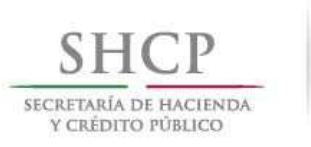

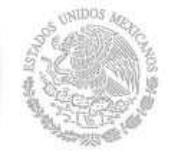

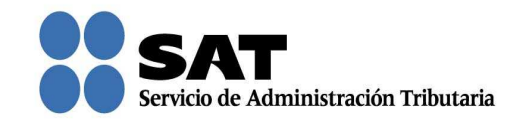

Aparecen los documentos que de forma obligatoria necesitas adjuntar para continuar con el registro de la solicitud. Estos documentos cambian según el tipo de solicitud que realices.

| SHCP<br>SECRETARÍA DE HACTENDA<br>Y CRÉDITO PÓBLICO |                    | SAT<br>Servicio de Adm        | inistración Tributaria              |                 | Trám                   | ites y servio | cios          |        |     |
|-----------------------------------------------------|--------------------|-------------------------------|-------------------------------------|-----------------|------------------------|---------------|---------------|--------|-----|
| Martes 08 de r                                      | marzo de 2016      |                               |                                     |                 |                        |               | Inicio I Cerr | ar Ses | ión |
| Buzón tr                                            | ributario          | Declaraciones                 | Factura electrónica                 | RFC             | Trámites               | Servicios     | Consultas     |        |     |
| Notificaciones Me                                   | ensajes 💌 Trám     | ites - Consultas - Api        | icaciones v Decretos                |                 |                        |               |               |        | *   |
| Resolución                                          | n administrativa ( | o judicial firme, con su resp | ectiva notificación.                |                 |                        |               |               | ^      |     |
| Oficio de i                                         | imposibilidad de   | la autoridad aduanera.        |                                     |                 |                        |               |               |        |     |
| Document<br>Excrite et                              | to con el que acre | edite la propiedad de la me   | ercancía.                           | hists dat same  |                        |               |               |        |     |
| Esonto a t                                          | raves del cual sol | icite a la Autoridad Aduan    | era la devolución de los bienes o   | ojeto del emba  | irgo.                  |               |               |        |     |
|                                                     |                    |                               | 14 <4 1 1>                          | 1               |                        |               |               |        |     |
| Documento                                           | s que se Ofrece    | n / Adjuntan a la Promoció    | n                                   |                 |                        |               |               |        |     |
|                                                     | s que se onecei    |                               |                                     |                 |                        |               |               |        |     |
|                                                     |                    |                               | 1 <b>1 2 *</b> *                    | 1 m l           |                        |               |               |        |     |
| Todos                                               |                    |                               | Nombre                              |                 |                        |               |               |        | Е   |
|                                                     | Documento con      | el que acredite la calidad    | de residente en el extranjero.      |                 |                        |               |               |        |     |
|                                                     | Comprobante d      | el recinto fiscal del ingreso | de la mercancía.                    |                 |                        |               |               |        |     |
|                                                     | Oficio en el que   | e se informe el destino de l  | a mercancía.                        |                 |                        |               |               |        |     |
|                                                     | Oficio de destin   | o de mercancía pereceder      | a, de fácil descomposición o tratá  | ndose de anim   | ales vivos.            |               |               | =      |     |
| -                                                   | Documentación      | Relacionada                   |                                     |                 |                        |               |               | -      |     |
|                                                     |                    |                               | ie e <b>12</b> »                    | 14              |                        |               |               |        |     |
|                                                     |                    | Todo documento que a          | djunte se recibirá sin prejuzgar su | integridad y se | erá sujeto a revisión. |               |               |        |     |
|                                                     |                    |                               |                                     |                 |                        | Anterior      | Siguiente     | -      |     |

Nota: "Los contribuyentes no estarán obligados a presentar los documentos que se encuentren en poder de la autoridad fiscal, ni las pruebas que hayan entregado a dicha autoridad, siempre que indiquen en su promoción los datos de identificación de esos documentos o pruebas, del escrito en el que se citaron o acompañaron y la Unidad Administrativa del SAT en donde fueron entregados."

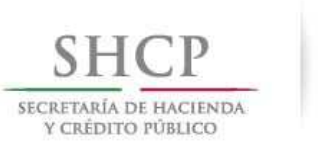

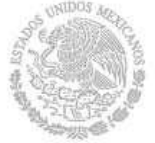

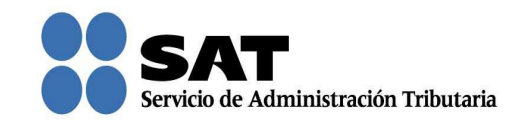

También se muestran los documentos que opcionalmente puedes adjuntar. Para adjuntar toda la documentación indicada da clic en **Todos**, o bien selecciona cada uno de los documentos y da clic en **Siguiente**.

| SHCР<br>ИСПОНО РОЛГО          | SAT                                                 | nistración Tributaria              |                 | Trám                  | nites y servio | cios          |        |      |
|-------------------------------|-----------------------------------------------------|------------------------------------|-----------------|-----------------------|----------------|---------------|--------|------|
| Martes 08 de marzo de 201     | 6                                                   |                                    |                 |                       |                | Inicio I Cerr | ar Sec | tián |
| Buzón tributario              | Declaraciones                                       | Factura electrónica                | RFC             | Trámites              | Servicios      | Consultas     |        |      |
| Notificaciones Mensajes + Tri | imitos - Consultas - Apli                           | caciones v Decretos                |                 |                       |                |               |        | ^    |
| Resolución administrativ      | a o judicial firme, con su respe                    | ctiva notificación.                |                 |                       |                |               | ^      |      |
| Oficio de imposibilidad       | de la autoridad aduanera.                           |                                    |                 |                       |                |               |        |      |
| Documento con el que a        | credite la propiedad de la mer                      | rcancía.                           |                 |                       |                |               |        |      |
| Escrito a través del cual     | solicite a la Autoridad Aduane                      | ra la devolución de los bienes o   | ojeto del emba  | argo.                 |                |               |        |      |
|                               |                                                     | 14 ×4 <b>1</b> 22                  |                 |                       |                |               |        |      |
|                               |                                                     |                                    |                 |                       |                |               |        |      |
| Documentos que se Ofre        | Documentos que se Ofrecen / Adjuntan a la Promoción |                                    |                 |                       |                |               |        |      |
|                               | IC IC 12 ID II                                      |                                    |                 |                       |                |               |        |      |
| Todos                         | Todos Nombre                                        |                                    |                 |                       |                |               |        | Е    |
| Documento d                   | con el que acredite la calidad o                    | de residente en el extranjero.     |                 |                       |                |               |        |      |
| Comprobante                   | e del recinto fiscal del ingreso                    | de la mercancía.                   |                 |                       |                |               |        |      |
| Oficio en el c                | que se informe el destino de la                     | mercancía.                         |                 |                       |                |               |        |      |
| Oficio de des                 | tino de mercancía perecedera                        | de fácil descomposición o tratá    | ndose de anim   | nales vivos.          |                |               | -      |      |
| Documentaci                   | ón Relacionada                                      |                                    |                 |                       |                |               |        |      |
|                               |                                                     | 14 e4 <b>12</b> bb                 | 14              |                       |                |               |        |      |
|                               | Todo documento que ad                               | junte se recibirá sin prejuzgar su | integridad y se | erá sujeto a revisión |                |               |        |      |
|                               |                                                     |                                    |                 |                       | Anterior       | Siguiente     | ) _    |      |

Ahora adjunta los documentos que seleccionaste en la pantalla anterior, de lo contrario, no puedes continuar con el registro. Puedes adjuntar todos los archivos que sean necesarios para cada tipo de documento seleccionado, cada uno de ellos debe estar en formato pdf y con un tamaño máximo de tres megabytes.

| SHCP<br>NCKITALIA DI HACIINDA<br>Y CREDITO FORLICO                                                                                                    | SAT<br>Servicio de Adr                                                                                                    | ninistración Tributaria          | т                                       | rámites y servi                     | cios         |        |     |
|----------------------------------------------------------------------------------------------------|----------------------------------------------------------------------------------------------------|----------------------------------|-----------------------------------------|-------------------------------------|--------------|--------|-----|
| Martes 08 de marzo de 2016<br>Buzón tributario                                                                                                    | Declaraciones                                                                                                    | Factura electrónica              | REC Trámite                             | s Servicios                         | Inicio I Cer | rar Se | sić |
| otificaciones Mensajes 💌 Trán                                                                                                    | nites ~ Consultas ~ Ap                                                                                                    | licaciones v Decretos            | Kre Hanne                               | is Servicios                        | consultas    |        | Π   |
| Paso 1<br>Datos del<br>Datos del<br>Delescrito del policitaria<br>Pesolución administrativa o<br>Oficio de imposibilidad de la<br>Documento con el que acre<br>Escrito a través del cual so<br>Documentación Relacionad<br>A Resolución administrativa o j | Paso 2<br>Personas<br>Judicial firme, con su respo<br>a utoridad aduanera.<br>Idite la propiedad de la mer<br>licite a la Autoridad Aduane<br>a<br>III<br>udicial firme, con su respec | Paso 3<br>Ingresar datos         | Paso 4<br>Ingresar datos<br>adicionales | Paso 5<br>Seleccionar<br>documentos | Guardar      | ш<br>• |     |
| No hay resultados para most                                                                                                    | Tipo de Documen                                                                                                    | nto                              | Nombre del Archivo                      | Tamaño del<br>Archivo               |              |        |     |
| ino nay resultados para mos                                                                                                    | Debe adju                                                                                                    | untar los documentos seleccionad | os en el paso anterior                  |                                     | Eliminar     |        |     |
|                                                                                                    |                                                                                                    |                                  |                                         | Anterior                            | Siguiente    |        |     |

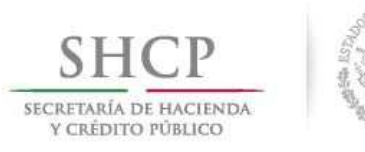

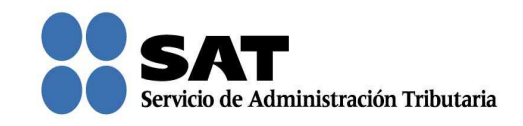

Una vez que seleccionaste el tipo de documento da clic en **Adjuntar**. Repite el mismo procedimiento por cada archivo.

| SHCР<br>Исцентов и виссимова<br>Усыбитов извисов | SAT<br>Servicio de Adm       | ninistración Tributaria          |                     | Trái       | nites y servi         | icios                             |           |
|--------------------------------------------------|------------------------------|----------------------------------|---------------------|------------|-----------------------|-----------------------------------|-----------|
| Martes 08 de marzo de 2016<br>Buzón tributario   | Declaraciones                | Factura electrónica              | REC                 | Trámites   | Servicios             | Inicio I Cerr                     | ar Sesión |
| Notificaciones Mensajes - Trám                   | ites - Consultas - Ap        | licaciones + Decretos            | in c                | indinites. | Servicios             | Consultas                         | ^         |
| Paso 1<br>Datos del<br>solicitante               | Paso 2<br>Personas           | Paso 3                           | Paso                | 4 atos     | Paso 5                |                                   | <b>^</b>  |
| Paso 6<br>Adjuntar<br>documentos                 | Paso 7<br>Firmar promoción   | de la promoción                  | automat             |            | documentos            |                                   |           |
| Anexar Documentos                                |                              |                                  |                     |            | (                     | Guardar                           | E E       |
| Tipo de Documento                                | dicial firme, con su respect | iva notificación.                | •                   |            |                       |                                   |           |
| No hay resultados para most                      | Tipo de Documen              | nto                              | Nombre del /        | Archivo    | Tamaño del<br>Archivo |                                   |           |
| rio nay resultados para mos                      | <br>Debe adju                | intar los documentos seleccionad | ios en el paso ante | rior       | Anterior              | Eliminar<br>Adjuntar<br>Siguiente |           |

Para confirmar que se adjuntó el archivo correcto da clic en **Ver**. Cuando hayas adjuntado todos los archivos da clic en **Siguiente**.

| Wartes Uo    | de marzo de 2016                                            |                                                   |                                   |              |             |                       | Inicio I Cerrar |
|--------------|-------------------------------------------------------------|---------------------------------------------------|-----------------------------------|--------------|-------------|-----------------------|-----------------|
| Buzó         | on tributario                                               | Declaraciones                                     | Factura electrónica               | RFC          | Trámites    | Servicios             | Consultas       |
| tificaciones | Mensajes 👻 Trám                                             | ites ⇒ Consultas ⇒ Ap                             | olicaciones v Decretos            |              |             |                       |                 |
|              |                                                             |                                                   |                                   |              |             |                       |                 |
| Tipo de D    | Documento 🕐                                                 |                                                   |                                   |              |             |                       | Guardar         |
| SELEC        | CCIONE                                                      |                                                   |                                   |              | -           |                       |                 |
|              |                                                             | Tipo de Docum                                     | rento                             | Nombre       | del Archivo | Tamaño del<br>Archivo |                 |
|              | Resolución admir                                            | nistrativa o judicial firme,                      | con su respectiva notificación.   | File 1.pdf   |             | 369.76 Kb             | Ver             |
|              | Oficio de imposib                                           | Oficio de imposibilidad de la autoridad aduanera. |                                   |              |             | 369.76 Kb             | Ver             |
|              | Documento con el que acredite la propiedad de la mercancía. |                                                   |                                   | File 3.pdf   |             | 369.76 Kb             | Ver             |
|              | Escrito a través o                                          | del cual solicite a la Auto                       | ridad Aduanera la devolución de l | File 4.pdf   |             | 369.76 Kb             | Ver             |
|              | Documentación F                                             | Relacionada                                       |                                   | File 5.pdf 3 |             | 369.76 Kb             | Ver             |
|              |                                                             |                                                   |                                   |              |             |                       | Eliminar        |

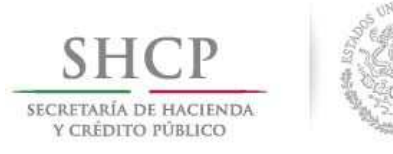

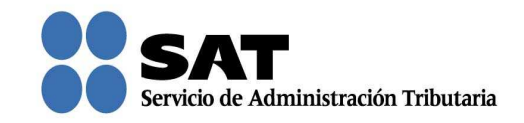

Firma la solicitud con tu firma electrónica.

| SHCР<br>ВСЕНТАЛА ОБ НАСТИНАА<br>У САБОТО РАЗЫСО | SAT<br>Servicio de Adm                   | ninistración Tributaria                                                                                                    |                     | Trá                      | imites y servic           | ios                    |
|-------------------------------------------------|------------------------------------------|----------------------------------------------------------------------------------------------------|---------------------|--------------------------|---------------------------|------------------------|
| Martes 08 de marzo de 20                        | 16                                       |                                                                                                    |                     |                          |                           | Inicio I Cerrar Sesión |
| Buzón tributario                                | Declaraciones                            | Factura electrónica                                                                                                    | RFC                 | Trámites                 | Servicios                 | Consultas              |
| Notificaciones Mensajes ~ T                     | rámites – Consultas – Ap                 | licaciones v Decretos                                                                                                    |                     |                          |                           | ^                      |
| Paso 1                                          | Paso 2                                   | Paso 3                                                                                                    | Paso                | <b>5</b> 4               | Paso 5                    |                        |
| Datos del<br>solicitante                        | Personas<br>relacionadas                 | Ingresar datos<br>de la promoción                                                                                                    | Ingresar<br>adicion | datos<br>ales            | Seleccionar<br>documentos |                        |
| Paso 6                                          | Paso 7                                   |                                                                                                    |                     |                          |                           |                        |
| Adjuntar<br>documentos                          | Firmar promoción                         |                                                                                                    |                     |                          |                           |                        |
| Firmar                                          |                                          |                                                                                                    |                     |                          |                           |                        |
|                                                 |                                          |                                                                                                    |                     |                          |                           | = =                    |
|                                                 | Certif<br>Clave pri<br>Contraseña de cla | Acceso a los servicio<br>electrónicos del SAI<br>icado (cer) F:\uridica\Set de<br>ivada (key) F:\uridica\Set de<br>ive privada<br>RFC XXX9008305TA<br>Firmar | Archivos RRL y      | Fiel<br>Buscar<br>Buscar |                           |                        |

Se te asigna el número con el que queda registrada tu solicitud y con el que puedes consultar el estatus en cualquier momento.

| Inicio I Cerrar Ses         Buzón tributario       Declaraciones       Factura electrónica       RFC       Trámites       Servicios       Consultas         Itificaciones       Mensajes       Trámites       Consultas       Aplicaciones       Decretos         Itificaciones       Mensajes       Trámites       Consultas       Aplicaciones       Decretos         Itificaciones       Mensajes       Trámites       Consultas       Operational       Operational       < | LETARÍA DE HACEINDA<br>CRÉDITO PONICO | SAT<br>Servicio de Ad       | ministración Tributaria             |            | Iram        | lites y servic  | 105         |         |    |
|----------------------------------------------------------------------------------------------------|---------------------------------------|-----------------------------|-------------------------------------|------------|-------------|-----------------|-------------|---------|----|
| Buzón tributario       Declaraciones       Factura electrónica       RFC       Trámites       Servicios       Consultas         tificaciones       Mensajes       Trámites       Consultas       Aplicaciones       Decretos         Tu       Premoción ha sido registrada con el siguente número de Asunto AUL2015000139       Tamaño del Archivo       Tamaño del Archivo       Ver         Constancia de Firmado Electrónico de Documentos       Constancia de Firmado Electrónico de Documentos       Constancia de recepción de promoción       95.99 Kb       Ver         Formato Solicitud Promoción       Fermato Solicitud Promoción       92.47 Kb       Ver         Acuse de Términos y Condiciones       Acuse de Términos y Condiciones       98.86 Kb       Ver                                                                                                    | Martes 08 de marzo de 2016            | j                           |                                     |            |             |                 | Inicio I Ce | rrar Se | si |
| Tip Oce Documento       Nonbre del Archivo       Temaño del Archivo       Ver         Constancia de Firmado Electrónico de Documentos       Constancia de Firmado Electrónico de Documentos       12226 Kb       Ver         Acuse de recepción de promoción       Acuse de recepción de promoción       95.99 Kb       Ver         Formato Solicitud Promeción       Fermato Solicitud Promeción       92.47 Kb       Ver         Acuse de Términos y Condiciones       Acuse de Términos y Condiciones       98.86 Kb       Ver                                                                                                    | Buzón tributario                      | Declaraciones               | Factura electrónica                 | RFC        | Trámites    | Servicios       | Consulta    | s       |    |
| Ty Promocón ha skób registrada con el siguente número de Asunto AUL2015000139         Typo de Documento       Nombre del Archivo       Tamaño del Archivo       Ver         Constancia de Firmado Electrónico de Documentos       Constancia de Firmado Electrónico de Documentos       122 26 Kb       Ver         Acuse de recepción de promoción       Acuse de recepción de promoción       95.99 Kb       Ver         Formato Solicitud Promoción       Permato Solicitud Promoción       92.47 Kb       Ver         Acuse de Términos y Condiciones       Acuse de Términos y Condiciones       98.86 Kb       Ver                                                                                                    | tificaciones Mensajes 👻 Trán          | nites – Consultas – A       | plicaciones v Decretos              |            |             |                 |             |         |    |
| Tu Promocón ha sido registrada con el siguiente número de Asunto AUL2015000139           Tipo de Documento         Nombre del Archivo         Tamaño del Archivo           Constancia de Firmado Electrónico de Documentos         Constancia de Firmado Electrónico de Documentos         122.26 Kb         Ver           Acuse de recepción de promoción         Acuse de recepción de promoción         95.99 Kb         Ver           Formato Solictud Promoción         92.47 Kb         Ver           Acuse de Términos y Condiciones         Acuse de Términos y Condiciones         98.86 Kb         Ver                                                                                                    |                                       |                             |                                     |            |             |                 |             | ^       |    |
| Tipo de Documento         Nombre del Archiro         Tamaño del Archivo           Constancia de Firmado Electrónico de Documentos         Constancia de Firmado Electrónico de Documentos         12226 Kb         Ver           Acuse de recepción de promoción         Acuse de recepción de promoción         95.99 Kb         Ver           Formato Solictud Promoción         Fermado Solictud Promoción         92.47 Kb         Ver           Acuse de Términos y Condiciones         Acuse de Términos y Condiciones         98.86 Kb         Ver                                                                                                    | Tu Promocón ha sido                   | registrada con el siguiente | número de Asunto AUL2015000139      |            |             |                 |             |         | l  |
| Constancia de Firmado Electrónico de Documentos       Constancia de Firmado Electrónico de Documentos       122 26 Kb       Ver         Acuse de recepción de promoción       Acuse de recepción de promoción       95.59 Kb       Ver         Formato Solicitud Promoción       Fermato Solicitud Promoción       92.47 Kb       Ver         Acuse de Términos y Condiciones       Acuse de Términos y Condiciones       98.86 Kb       Ver                                                                                                    | Tipo de Doci                          | umento                      | Nombre del Archiv                   | 0          | Tam         | año del Archivo |             |         |    |
| Acuse de recepción de promoción     Acuse de recepción de promoción     95.59 Kb     Ver       Formato Solicitud Promoción     92.47 Kb     Ver       Acuse de Términos y Condiciones     Acuse de Términos y Condiciones     98.66 Kb     Ver                                                                                                    | Constancia de Firmado Electró         | inico de Documentos         | Constancia de Firmado Electrónico o | de Documen | itos 122.26 | Kb              | Ver         |         |    |
| Formato Solicitud Promoción         92.47 Kb         Ver           Acuse de Términos y Condiciones         Acuse de Términos y Condiciones         98.66 Kb         Ver                                                                                                    | Acuse de recepción de promo           | ción                        | Acuse de recepción de promoción     |            | 95.99       | Kb              | Ver         |         |    |
| Acuse de Términos y Condiciones Acuse de Términos y Condiciones 98.86 Kb Ver                                                                                                    | Formato Solicitud Promoción           |                             | Formato Solicitud Promoción         |            | 92.47       | КЬ              | Ver         |         |    |
|                                                                                                    | Acuse de Términos y Condicio          | ones                        | Acuse de Términos y Condiciones     |            | 98.86       | Kb              | Ver         |         |    |
|                                                                                                    |                                       |                             | 1                                   |            |             |                 |             | E       |    |
|                                                                                                    |                                       |                             |                                     |            |             |                 |             |         |    |
|                                                                                                    |                                       |                             |                                     |            |             |                 |             |         |    |
|                                                                                                    |                                       |                             |                                     |            |             |                 |             |         |    |
|                                                                                                    |                                       |                             |                                     |            |             |                 |             |         |    |
|                                                                                                    |                                       |                             |                                     |            |             |                 |             |         |    |

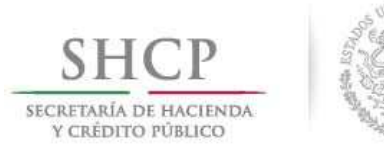

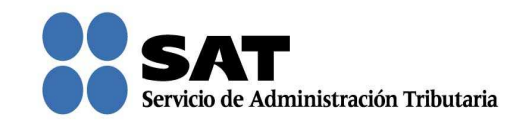

Da clic en **Ver** para visualizar los documentos que se generan al registrar la solicitud. Aquí puedes imprimir o descargar los documentos.

| SHCP<br>HIGHTON PRALEO                                                                          | SAT<br>Servicio de Adri                                              | unistración Tributaria |          | Trám       | lites y servio       | cios                                |
|-------------------------------------------------------------------------------------------------|----------------------------------------------------------------------|------------------------|----------|------------|----------------------|-------------------------------------|
| Martes 08 de marzo de 2016<br>Buzón tributario                                                  | Declaraciones                                                        | Factura electrónica    | RFC      | Trámites   | Servicios            | Inicio I Cerrar Sesión<br>Consultas |
| Notificaciones Mensajes – Trámite                                                               | es ∞ Consultas ∞ Ap                                                  | licaciones v Decretos  |          |            |                      | ^                                   |
| Por P t 🖡                                                                                       | Página: 1 d                                                          | ⊧3— + Tamaño autor     | nático ‡ |            | X 0                  |                                     |
| SHСР<br>ЭКСКРИКА ОТ ВИСИМИА<br>ГСИЙНО РИМСО                                                     |                                                                      |                        |          | Servido de | Administración Tribu | Lescargar<br>E                      |
|                                                                                                 |                                                                      | PROMOCIÓN              |          |            |                      |                                     |
| Número de asu<br>Tipo de asunto:<br>Sub Tipo: Resa<br>Fecha de recep<br>Hora de recep           | nto: AUL2015000139<br>: Autorización<br>ricimiento<br>ición:<br>ión: |                        |          |            |                      | E                                   |
| Promovente<br>Nombre. Denor                                                                     | ninación o Razón Soc                                                 | al:                    |          |            |                      |                                     |
| Calle: XXXXX<br>Domicilio fiscal:<br>Calle: XXXXX<br>Delegación/<br>Entidad fade<br>C.P.: 06300 | 00000000<br>0000000000<br>Municipio x0000000<br>erativa: x0000000000 | 200X<br>X              |          |            |                      |                                     |

Para salir del Buzón Tributario da clic en Cerrar sesión.

| SHCР<br>ИСКЕТАНА ОГНИСТИНАА<br>УСКЕДОТО ГОВИСО |                                    | SAT<br>Servicio de Administración Tril             | butaria                                                       |                  | Trán              | nites y servio      | cios                      |            |
|------------------------------------------------|------------------------------------|----------------------------------------------------|---------------------------------------------------------------|------------------|-------------------|---------------------|---------------------------|------------|
| Martes 08 de marzo de<br>Buzón tributar        | 2016<br>io Declarae                | iones Factura                                      | electrónica                                                   | RFC              | Trámites          | Servicios           | Inicic I Cer<br>Consultas | rar Sesión |
| Buzón Tributario<br>Notificaciones Mensajes    | ▼ Trámites → Cons                  | ultas 👻 Aplicaciones                               | ▼ Decretos                                                    |                  | Total de notifica | ciones pendientes:0 | • •                       |            |
|                                                | Folio del acto<br>administrativo 🗘 | Autoridad emisora $\Diamond$<br>Seleccione x<br>No | Acto administrativo<br>Seleccione v<br>se encontraron resulta | e 🗘 Feci<br>avis | ha de Aviso       | Documento           |                           | ш          |
| <                                              |                                    |                                                    | 14 (4) (5)                                                    | ÞI               |                   |                     |                           |            |